## How to check review comments on the City of Rockwall Public Portal.

When signed into the portal, click on the permit application.

| <u>RES2025-12</u>                | choose action $\checkmark$ |
|----------------------------------|----------------------------|
| Residential New Single Family    |                            |
| FAKE CASE                        |                            |
| Resubmit Plans with Corrections  |                            |
| Created: 06/18/2025              |                            |
| 385 S GOLIAD ST, ROCKWALL, 75087 |                            |

Scroll through the panels until you find the **Workflow** panel. There may be more than one set of review tasks; using the arrows in the bottom right corner, find the most recently completed review tasks.

| Description                   | Result   | Target End | Completed  | Milestone | Comments |
|-------------------------------|----------|------------|------------|-----------|----------|
| Building Review               | Resubmit | 07/08/2025 | 06/18/2025 | 4         | ₽v       |
| Engineering Review            |          | 07/08/2025 |            | 4         | 厚✓       |
| Send Comments                 |          |            |            | 5         | 厚✓       |
| Permit Reviewed/Fees Assessed |          |            |            | 6         | 厚✓       |
| Issue Permit?                 |          |            |            | 7         | ₽v       |

Click on the comment drop down arrow to view comments (highlighted in yellow). Please ensure to check comments from each department review regardless of result as 'Approved' reviews may also have comments.

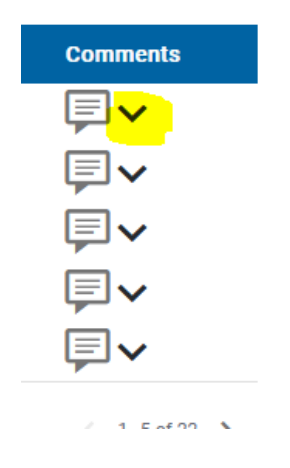